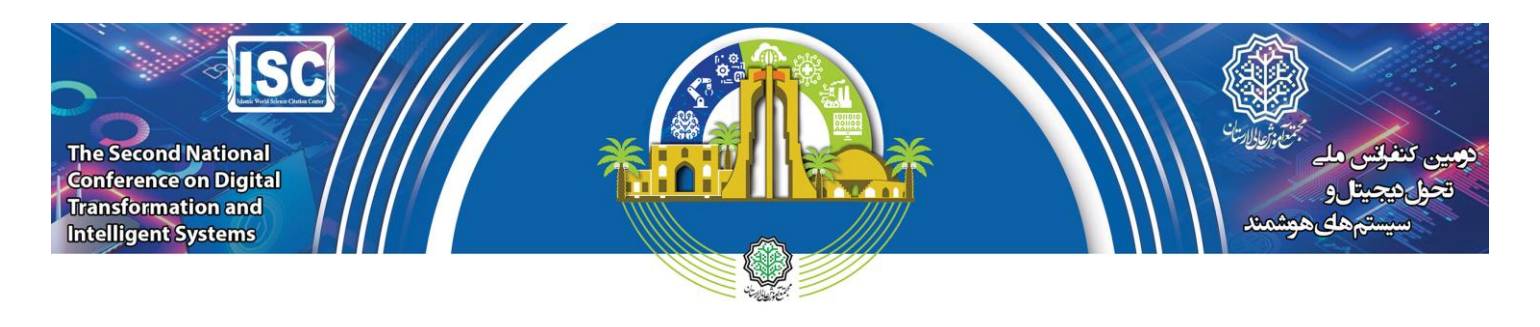

## آموزش شكست فايل حجيم به فايلها با حجم كمتر

## توسط نرم افزار WinRAR

اگر ویدیو تهیه شده حجم بیشتر از MB ۵۰ داشته باشد برای بارگذاری در سایت لازم است آن فایل ویدیویی توسط نرم افزار WinRAR به چند فایل با حجم کمتر از ۵۰MB شکسته شود و سپس Partهای مختلف ایجاد شده را در سایت بارگذاری نمایید.

 ۱- ابتدا لازم است نرم افزار WinRAR را بر روی سیستم دا شته با شید (اکثر سیستم ها به صورت پیش فرض این نرم افزار را دارند). اگر این نرم افزار را ندارید می توانید از لینک زیر اقدام به دانلود و سپس نصب آن نمایید:

Link: https://soft98.ir/software/compress/21-winrar-full.html

۲- سپس بر روی فایل ویدیویی مورد نظر راست کلیک کرده و مطابق شکل زیر گزینه ... Add to archive را انتخاب نمایید.

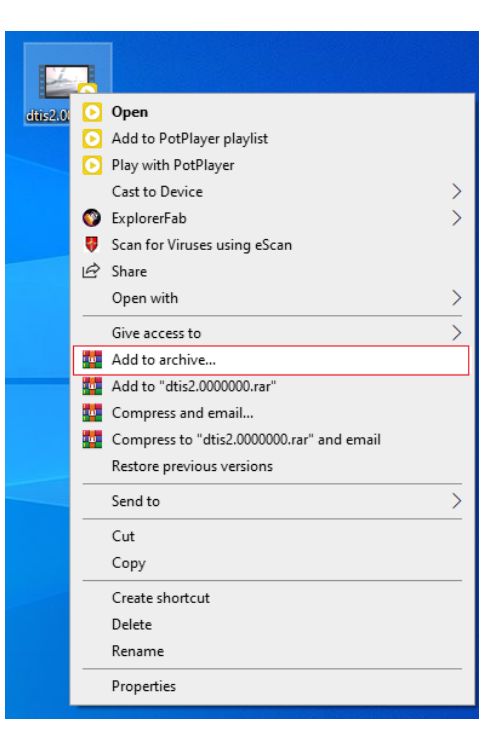

۳- سپس در پنجره باز شده در بخش split to volume, Size مطابق شکل زیر، عدد MB ۴۰ را وارد کنید و سپس گزینه Ok را
۱) انتخاب کنید.

دومین کنفر انس ملی

تحول دیجیتال و سیستم های هوشمند

۵ و ۶ اردیبهشت ماه ۱۴۰۳ مجتمع آموزش عالی لارستان

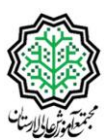

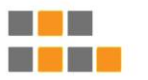

The Second National Conference on Digital Transformation and Intelligent Systems 24-25 April 2024

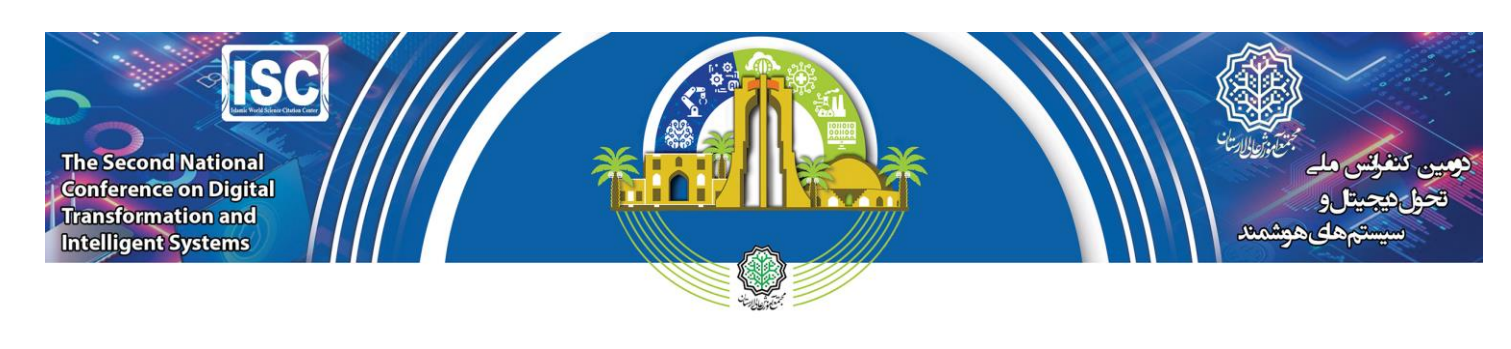

| 🙀 Archi | ve name ar                                                            | nd parame      | eters        |                                         |                                                                                         |                                                             | ?       | ×      |
|---------|-----------------------------------------------------------------------|----------------|--------------|-----------------------------------------|-----------------------------------------------------------------------------------------|-------------------------------------------------------------|---------|--------|
| General | Advanced                                                              | Options        | Files        | Backup                                  | Time                                                                                    | Comment                                                     |         |        |
| Archive | e name                                                                |                |              |                                         |                                                                                         |                                                             | Browse. |        |
| dtis2.  | 0000000.rar                                                           | r              |              |                                         |                                                                                         |                                                             |         | $\sim$ |
| Default | t Profile                                                             |                |              | Update m                                | ode                                                                                     |                                                             |         |        |
|         | Profile                                                               | s              |              | Add and                                 | replace                                                                                 | files                                                       |         | $\sim$ |
| Archi   | ve format<br>AR ORA<br>ession metho<br>al<br>ary size<br>volumes, siz | R4 () Zi<br>od | (P<br>~<br>~ | Archivir<br>Dele<br>Crea<br>Add<br>Test | ng option<br>ete files a<br>ate SFX a<br>ate solid<br>recover<br>t archive<br>c archive | after archivin<br>archive<br>archive<br>y record<br>d files | Ig      |        |
| 40      |                                                                       | ~ мв           | ~            |                                         | Set                                                                                     | t password                                                  |         |        |
|         |                                                                       |                |              | OK                                      |                                                                                         | Cancel                                                      | H       | elp    |
|         |                                                                       |                |              | Ī                                       |                                                                                         |                                                             |         |        |

۴- سپس مطابق شکل زیر عملیات شکست انجام می شود و در این مرحله شما فقط نظاره گر خواهید بود

| Creating archive dtis2.0                                 | – 🗆 🗙                      |
|----------------------------------------------------------|----------------------------|
| C:\Users\khoshechin\Deskto<br>adding<br>dtis2.000000.mp4 | p\dtis2.0000000.rar<br>48% |
| Elapsed time<br>Time left                                | 00:00:01<br>00:00:03       |
| Compression ratio<br>Processed                           | 67%<br>48%                 |
| Background                                               | Pause                      |
| Cancel                                                   | Mode Help                  |

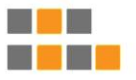

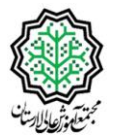

دومین کنفر انس ملی

تحول دیجیتال و سیستم های هوشمند ۵ و ۶ اردیبهشت ماه ۱۴۰۳ مجتمع آموزش عالی لارستان

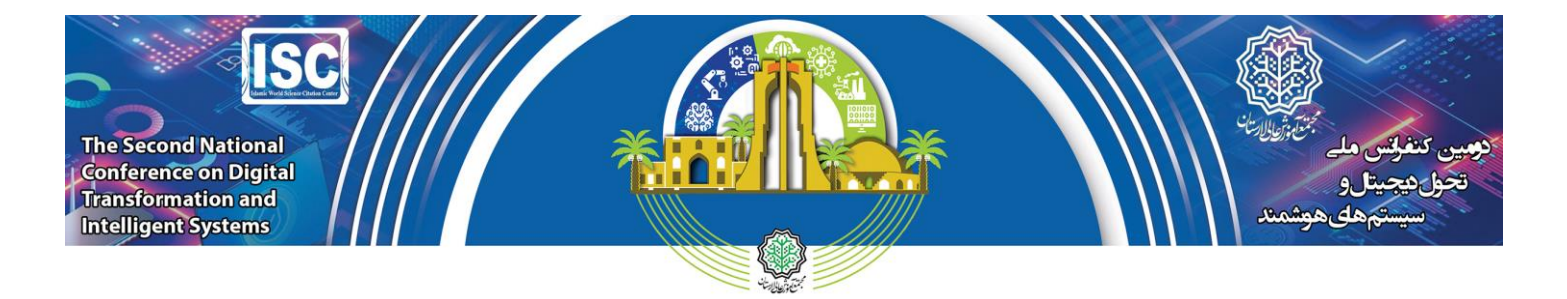

4- در نهایت متناسب با حجم فایل اصلی چند Part با حجم MB ۴۰ ایجاد می شود که لازم همه Partهای ایجاد شده در سایت کنفرانس بار گذاری گردد. در این مثال دو پارت ایجاد شده است که به جای بار گذاری فایل ویدیویی، پارت های تولید شده در سایت بار گذاری می گردد.

| dtis2 dtis2.part1 dtis2.part2 |
|-------------------------------|
|                               |

در صورت وجود هر گونه ابهام لطفا با دبیرخانه کنفرانس در تماس باشید.

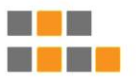

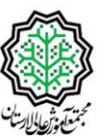

دومین کنفر انس ملی

تحول دیجیتال و سیستم های هوشمند

۵ و ۶ اردیبهشت ماه ۱۴۰۳ مجتمع آموزش عالی لارستان

The Second National Conference on Digital Transformation and Intelligent Systems 24-25 April 2024